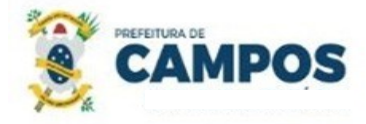

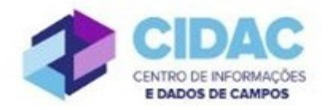

## SOLICITAÇÃO DE LICENÇA PARA ATIVIDADE POLÍTICA

**Fundamentação Legal:** <u>Lei Complementar nº 64/1990</u> – estabelece o prazo de desincompatibilização conforme o cargo pretendido.

SECRETARIA MUNICIPAL DE ADMINISTRAÇÃO E RECURSOS HUMANOS

## Documentos necessários para abertura do processo:

- Requerimento Geral;
- Cópia de RG, CPF e contracheque;

## Fluxo de tramitação processual:

| PASSO | SETOR                                   | PROCEDIMENTO                                                                                                    |
|-------|-----------------------------------------|----------------------------------------------------------------------------------------------------|
| 1     | Servidor Solicitante                    | <ul> <li>No Módulo DOCUMENTOS/PROCESSOS&gt;<br/>Documentos Eletrônicos&gt;Documentos do SUAP,<br/>preencher o documento do Tipo: Requerimento, Modelo:<br/>"SMARH - Requerimento Protocolo Geral", concluir,<br/>assinar e finalizar;</li> <li>No botão Ações, escolher "Criar Processo" e seguir as<br/>orientações abaixo:</li> <li>✓ Interessado: Servidor a quem se refere o processo;</li> <li>✓ Tipo de Processo: Pessoal: Licença para Atividade<br/>Política;</li> <li>✓ Assunto: Solicitação de Licença para Atividade Política –<br/>(nome do servidor);</li> <li>✓ Nível de acesso: RESTRITO.</li> <li>No processo, fazer "Upload de Documento Externo", com<br/>nível de acesso RESTRITO, em formato PDF, e anexar:<br/>Cópia de RG, CPF, contracheque;</li> <li>Encaminhar o processo para a Divisão de Habilitação<br/>(HABILITAÇÃO).</li> </ul> |
| 2     | Divisão de Habilitação<br>(HABILITAÇÃO) | <ul> <li>Verificar se o processo está devidamente instruído;</li> <li>No processo, clicar no botão "Adicionar Certidão de<br/>Qualificação Funcional"; preencher as informações<br/>necessárias, concluir, assinar e finalizar. Adicionar o<br/>documento ao processo;</li> <li>Encaminhar o processo para a Procuradoria Geral do<br/>Município (PGM PROTOCOLO).</li> </ul>                                                                                                    |

| 3 | Procuradoria Geral do<br>Município (PGM<br>PROTOCOLO)            | <ul> <li>Emitir Parecer Jurídico - No Módulo<br/>DOCUMENTOS/PROCESSOS&gt; Documentos<br/>Eletrônicos&gt;Documentos do SUAP, preencher o<br/>documento do Tipo: Parecer, Modelo: Parecer - texto<br/>livre; concluir, assinar e finalizar. Adicionar o documento<br/>ao processo;</li> </ul>                                                                                                    |
|---|------------------------------------------------------------------|----------------------------------------------------------------------------------------------------|
|   |                                                                  | <ul> <li>Encaminhar o processo o Departamento de Publicações<br/>Oficiais (DEP_PUB_OFICI).</li> </ul>                                                                                                    |
| 4 | Departamento de<br>Publicações Oficiais<br>(DEP_PUB_OFICI)       | <ul> <li>Publicar o Deferimento, ou Indeferimento, no Diário<br/>Oficial do Município;</li> <li>Encaminhar o processo com Despacho, informando a data<br/>de publicação, para o Departamento de Administração de<br/>Pessoal (DEP_ADM_PESSOAL).</li> </ul>                                                                                                    |
| 5 | Departamento de<br>Administração de Pessoal<br>(DEP_ADM_PESSOAL) | <ul> <li>No módulo DOCUMENTOS/PROCESSOS&gt;<br/>Documentos Eletrônicos&gt; Documentos do SUAP,<br/>preencher o documento do Tipo: Ofício, Modelo:<br/>"Informação de Licença de Servidor", concluir, assinar e<br/>finalizar. Adicionar o documento ao processo e<br/>encaminhar para Folha de Pagamento (FOLHA PAG).</li> <li>OBS: Utilizar o ofício criado para abrir novo Processo, do<br/>Tipo: "Informação de Licença de Servidor" e encaminhar<br/>para o setor de lotação do servidor desligado.</li> </ul> |
| 6 | Folha de Pagamento<br>(FOLHA PAG).                               | <ul> <li>Realizar os ajustes necessários.</li> <li>Encaminhar o processo ao Arquivo (AROUIVO).</li> </ul>                                                                                                    |
| 7 | Arquivo (ARQUIVO)                                                | Receber e finalizar o processo.                                                                                                    |